## Display Table Headers at the Top of Each Page

When a table is more than 1-page long, the header row only appears at the top of the first page. You can have the header display at the top of each page using the Format Table option.

1. Hover your mouse over the top border of the table. You will see the 4-arrow cursor.

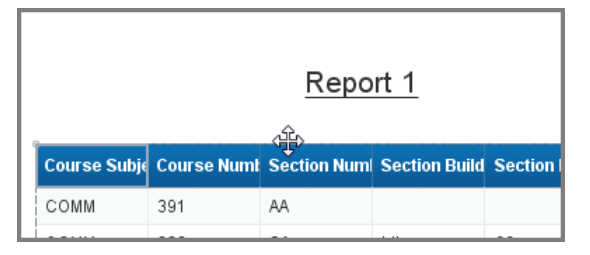

- 2. Right-click on the table border.
- 3. Select **Format Table** from the right-click menu.

| Report 1     |     |          |                |                    |       |  |  |
|--------------|-----|----------|----------------|--------------------|-------|--|--|
| Course Subje | Cou | ×        | Cut            | umi Socilum Ctrl+X | n Roc |  |  |
| COMM         | 391 | D        | Сору           | Ctrl+C             |       |  |  |
| СОММ         | 322 | <b>B</b> | Paste          | Ctrl+V             |       |  |  |
| СОММ         | 264 |          | Paste Special. | Ctrl+Alt+          | v     |  |  |
| СОММ         | 199 | ~        | Delete         | Delete             | 1     |  |  |
| COMM         | 391 |          | Delete         | Delete             | _     |  |  |
| СОММ         | 391 | 1        | Turn Into      | ,                  | ·     |  |  |
| COMM         | 365 |          | Assign Data    |                    |       |  |  |
| COMM         | 391 |          | Linking        | ,                  | •     |  |  |
| COMM         | 391 | 3        | Publish as We  | b Service          |       |  |  |
| СОММ         | 101 | <b>—</b> | Filter         | Gregory Hall 12    | 3     |  |  |
| COMM         | 391 | AI       |                |                    |       |  |  |
| СОММ         | 410 | z.       | Sort           | Gregory Half 12    | 3     |  |  |
| СОММ         | 391 | -        | Break          | ,                  | ·     |  |  |
| СОММ         | 495 |          | Hide           | ,                  | •     |  |  |
| СОММ         | 495 | •        | Order          | ,                  |       |  |  |
| сомм         | 160 | 18       | Align          | ,                  |       |  |  |
| сомм         | 250 |          | Format Table   |                    |       |  |  |
| сомм         | 391 |          | AD5            | Engineering F 10   | 6B3   |  |  |
| COMM         | 166 |          | С              | Armory 43          | 0     |  |  |
| СОММ         | 391 |          | SGD            |                    |       |  |  |

The Format Table window is displayed:

Web Intelligence Quick Tip

| General                        | Name Block 1                                                                                                    |                                                             |
|--------------------------------|----------------------------------------------------------------------------------------------------|-------------------------------------------------------------|
| Border<br>Appearance<br>Layout | Display<br>Avoid duplicate row aggregation<br>Show rows with all empty measure values<br>Show rows for which all measure values =<br>Show rows for which the sum of measure values<br>Show rows with empty dimension values<br>Hide always | Show table headers<br>Show table footers<br>0<br>values = 0 |
|                                | Hide when following formula is true:                                                                                                    | ✓<br>×<br>t <sup>2</sup> ×                                  |
|                                |                                                                                                    |                                                             |

- 4. Select Layout from the left-side menu
- 5. Check the **Repeart Header on every page** checkbox

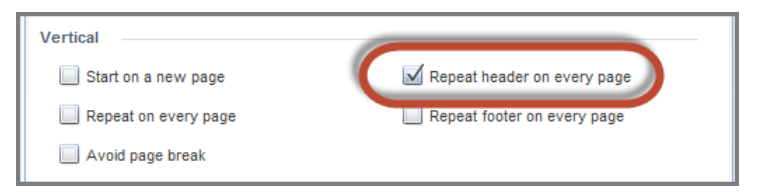

6. Click **OK** to apply the change and exit.

Your column headers will now show at the top of each page.

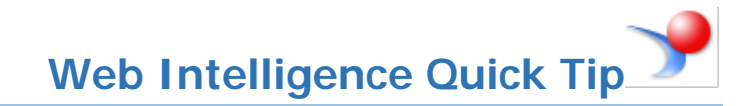

## Display Break Headers at the Top of Each Page

When you add breaks to your reports, the header row is displayed at the top of each break. If you would prefer to just show the table header at the top of each page:

- 1. Right-click in the column that contains the break.
- 2. Select **Breaks > Manage Breaks** from the right-click menu.
- 3. Under Display Properties, uncheck **Break header**.

| Manage Breaks              | 3 X                                                                 |
|----------------------------|---------------------------------------------------------------------|
| E Block 1<br>Course Number | Course Number<br>Display Properties<br>Break header<br>Break footer |
|                            | Duplicate values<br>Display first v                                 |
|                            | Add Page Layout   Start on a new page   Add   Remove                |
|                            | OK Cancel Apply                                                     |

- 4. Click **OK**.
- 5. Right-click on the table border.

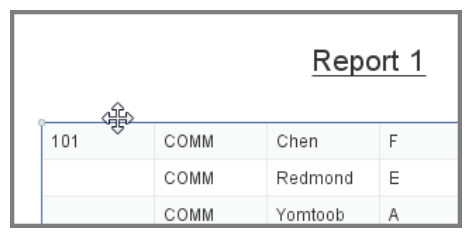

- 6. Select Format Table from the right-click menu.
- 7. In the General tab, check **Show table headers** checkbox.

Web Intelligence Quick Tip

| Format Table                              |                                                                                                    | @ X                |
|-------------------------------------------|----------------------------------------------------------------------------------------------------|--------------------|
| General<br>Border<br>Appearance<br>Layout | Name Block 1   Display Image: Avoid duplicate row aggregation   Image: Avoid duplicate row aggregation Image: Avoid duplicate row aggregation   Image: Avoid duplicate row aggregation Image: Avoid duplicate row aggregation   Image: Avoid duplicate row aggregation Image: Avoid duplicate row aggregation   Image: Avoid duplicate row aggregation Image: Avoid duplicate row aggregation   Image: Avoid duplicate row of with all empty measure values Image: Avoid duplicate row aggregation   Image: Avoid duplicate row of rows for which all measure values = 0 Image: Avoid duplicate row of measure values = 0   Image: Avoid duplicate row of rows with empty dimension values Image: Avoid duplicate row of measure values   Image: Hide always Image: Avoid duplicate row of measure values | Show table headers |

- 8. Click Layout
- 9. Check Repeat header on every page checkbox

| format Table | 1                                         | ? |
|--------------|-------------------------------------------|---|
| General      | Horizontal                                |   |
| Border       |                                           |   |
| Appearance   | Start on a new page                       |   |
| Layout       | Avoid page break                          |   |
|              | Vertical                                  |   |
|              | Start on a new page                       |   |
|              | Repeat on every page                      |   |
|              | Avoid page break                          |   |
|              | Relative Position                         |   |
|              | Horizontal:                               |   |
|              | 0.12 " *                                  |   |
|              | from the Left of Report T                 |   |
|              | Vertical:                                 |   |
|              | 0.25 "                                    |   |
|              |                                           |   |
|              | from the Bottom edge v of =ReportName() v |   |
|              |                                           |   |
|              |                                           |   |
|              |                                           |   |
|              | OK Cancel Appl                            | у |

## 10. Click **OK**

Your column headers will now show at the top of each page, instead of on top of each break.